## information

ビジネスネットバンキング ご利用者様各位

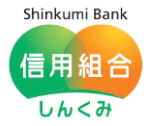

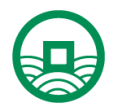

令和3年9月10日 中ノ郷信用組合

Microsoft Edge における電子証明書が正常に動作しない場合の操作方法について

いつも、中ノ郷信用組合をご利用頂きまして、誠にありがとうございます。

9月3日にリリースされました Microsoft Edge (バージョン93.0.961) において、ブラウザの 仕様が変更されており、この影響で、電子証明書でログインする際、操作方法に若干の変更がある ことを確認いたしましたので、お知らせいたします。

具体的には、以前のバージョンでは『電子証明書の選択画面』で、該当する電子証明書がデフォルトで選択されておりましたが(OK ボタンをクリックするだけで良かった)、最新バージョンではデフォルトで選択されていないため、一度、電子証明書を選択する必要があります(電子証明書をクリックして選択した後、OK ボタンをクリックします)。

つきましては、「Edge」のブラウザを利用した電子証明書でのログインをする場合、別添の方法 によりログインして頂きたくお願い申し上げます。

以上

information

Shinkumi Bank 信用組合 しんくみ 別紙

<対応方法>

1.「電子証明書の選択」画面が表示されたら、該当の電子証明書を選択(クリック)します。

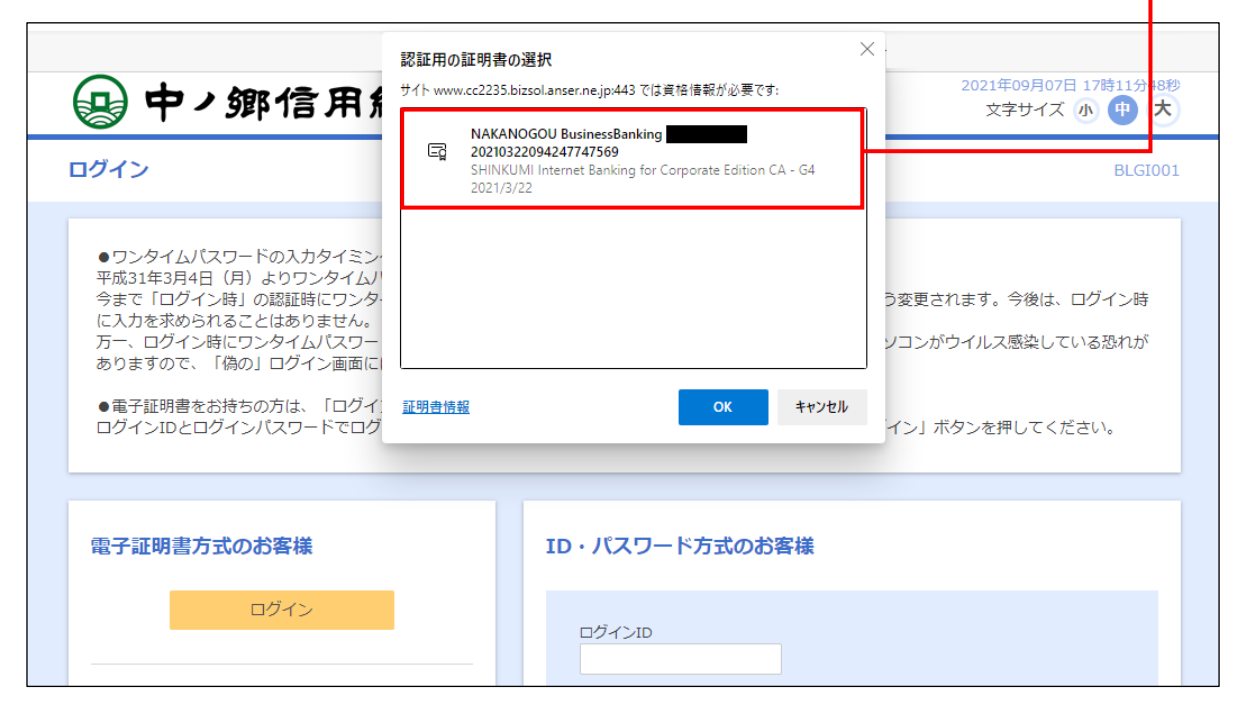

2. すると該当の電子証明書の色が変わりますので、「OK」ボタンをクリックします。

| ❷ 中→鄉信用約                                                                                                    | 認証用の証明書の選択<br>サイト www.cc2235.bizsol.anse_ne.jp:443 では資格情報が必要です:                              | ×<br>2021年09月07日 17時11分48秒<br>文字サイズ 小 中 大                 |
|----------------------------------------------------------------------------------------------------|----------------------------------------------------------------------------------------------|-----------------------------------------------------------|
| ログイン                                                                                                    | 20210322094247747569<br>SHINKUMI Internet Banking for Corporate Edition CA - G4<br>2021/3/22 | BLGI001                                                   |
| <ul> <li>ワンタイムパスワードの入力タイミン・<br/>平成31年3月4日(月)よりワンタイムパ<br/>今まで「ログイン時」の認証時にワンタ<br/>に入力を求められることはありません。<br/>万一、ログイン時にワンタイムパスワー<br/>ありますので、「偽の」ログイン画面に</li> <li>電子証明書をお持ちの方は、「ログイ、<br/>ログインIDとログインパスワードでログ</li> </ul> | <u>証明書情報</u><br>OK <del>キャンと</del> が                                                         | う変更されます。今後は、ログイン時<br>ソコンがウイルス感染している恐れが<br>イン」ボタンを押してください。 |
| 電子証明書方式のお客様                                                                                                    | ID・パスワード方式のお客様                                                                               |                                                           |
| ログイン                                                                                                    | ログインID                                                                                       |                                                           |

## <注意事項>

「電子証明書の選択」画面にて、電子証明書を選択せずに「OK」ボタンは押下できますが、証明書 が未選択のため、次の画面に遷移しません。